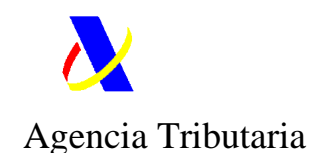

# MANUAL DE UTILIZACIÓN DE LA DECLARACIÓN DE ENVÍOS DE ESCASO VALOR, H7 (INFERIOR A 150 EUROS)

(Septiembre 2021)

El presente documento constituye un manual de ayuda al interesado para la utilización de la declaración de envíos de escaso valor H7, disponible en la Sede Electrónica de la Agencia Estatal de la Administración Tributaria. No obstante, estas instrucciones van dirigidas exclusivamente a facilitar la cumplimentación de la declaración en los supuestos en los que el declarante es un particular que actúa en nombre y cuenta propia, es decir es el propio destinatario particular quien presenta su declaración.

En el mismo se incluye:

- Referencia a las condiciones para su utilización, las cuales deberán ser aceptadas expresamente por el interesado con carácter previo al envío del formulario.
- II. Guía de las diferentes pantallas y campos de la declaración que se deberán ir cumplimentando para su envío.

Para poder acceder directamente al contenido deseado, puede utilizarse los siguientes enlaces (**ctrl+click sobre ellos**):

| Ι.   | CONSIDERACIONES PREVIAS                             | 2 |
|------|-----------------------------------------------------|---|
| П.   | CONDICIONES DE USO                                  | 2 |
| III. | GUIA UTILIZACIÓN DECLARACIÓN ENVÍOS DE HASTA 150 €. | 4 |

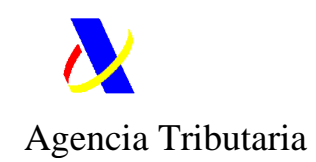

# I. CONSIDERACIONES PREVIAS

Un mismo envío no puede ser objeto de dos declaraciones. En el caso de las mercancías compradas por internet, es posible que ya se hayan realizado las formalidades aduaneras bien por el portal vendedor (si está en el sistema IOSS) o bien por el transportista (tal y como le permite el artículo 167 bis de la Ley del IVA).

Por lo tanto, antes de cumplimentar esta declaración asegúrese de que no se han realizado ya las formalidades aduaneras a través de la consulta disponible en la web de la AEAT aquí:

| C Gestiones destacadas<br>Declaración de envíos entre particulares                                                         |         |
|----------------------------------------------------------------------------------------------------|---------|
| Formulario de presentación de importación de escaso valor H7<br>Formulario de importación de mercancías de +150 euros para | ⑦ Ayuda |
| particulares<br>Consulta información por número envío                                                                      |         |
| Todas las gestiones                                                                                                    |         |

Usando esta consulta, se le informará de si el número de envío ya ha sido declarado (y, por consiguiente, no tiene nada adicional que hacer) o bien si no ha sido declarado aún.

# II. CONDICIONES DE USO

a) Esta declaración es una **declaración tributaria** aduanera que compromete al declarante en cuanto a la exactitud de los datos declarados, la autenticidad de los documentos presentados y el cumplimiento de todas las obligaciones inherentes a la inclusión de las mercancías de que se trate en el régimen considerado.

Incumplir esta obligación puede conllevar sanciones tributarias

b) Esta declaración puede utilizarse tanto por <u>el importador como por representantes</u> aduaneros.

c) Este formulario "H7 DE ENVÍOS PARA PARTICULARES" solo podrá ser utilizado para mercancías que <u>no constituyan una expedición comercial.</u>

d) Esta declaración sólo podrá utilizarse para importar mercancías en los siguientes supuestos:

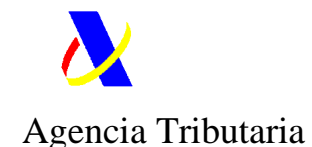

- Mercancías compradas por internet que gocen de franquicia arancelaria por tener un valor intrínseco inferior o igual a 150 euros (código C07) o bien
- Mercancías enviadas de particular a particular, sin pago de precio alguno, que asimismo gozan de franquicia **por tener un valor igual o inferior a 45 euros** (código C08).
- Documentos con los requisitos de los artículos 103 o 104 del Reglamento franquicias (código C35 y C36 respectivamente)

No son susceptibles de declaración con H7 las mercancías sujetas a controles en frontera (ver punto siguiente) o si están sometidas a restricciones específicas para ciertas mercancías según código de franquicias. Esta información está desarrollada en la página 13 y ss. del presente manual.

e) Esta declaración **no podrá utilizarse para mercancías sujetas a controles de organismos en frontera** por estar sujeta a normativa específica de comercio, de especies de flora y fauna protegidas (CITES), las sujetas a Impuestos Especiales o que requieran un control sanitario, veterinario, farmacéutico o cualquier otro establecido por la legislación vigente como, por ejemplo, medicamentos, tabaco, alcohol, animales y plantas, alimentos, armas y municiones, etc. En estos casos se deberá presentar necesariamente un DUA de importación completo.

No obstante, si podrá presentarse para los envíos de mercancías sujetas a Impuestos Especiales de un <u>particular a otro particular que disfruten de las exenciones y</u> con los límites previstos <u>(ver página 13 y 14 ).</u>

f) Para presentar la declaración **se deberá contar con firma electrónica que cumpla con los requisitos previstos en la Orden HAP/800/**2014, de 9 de mayo, por la que se establecen normas específicas sobre sistemas de identificación y autenticación por medios electrónicos con la Agencia Estatal de Administración Tributaria o clave pin.

g) A los efectos de agilizar la recepción de aquéllas notificaciones que pudieran generarse como consecuencia de la utilización de este procedimiento, se recomienda la utilización del trámite de "**notificación por comparecencia en Sede Electrónica**", disponible en *Mis Notificaciones* dentro de *Mi área personal* de la Web de la Agencia Tributaría

h) La declaración será utilizada únicamente para el despacho a consumo con despacho simultáneo a libre práctica de las mercancías no comunitarias que hayan sido objeto de compras realizadas por particulares, o envíos entre particulares, procedentes de localizaciones situadas fuera del Territorio aduanero de la Unión Europea e implica la **obligación del pago** del IVA, o en las Islas Canarias, el IGIC.

A estos efectos, se recuerda que Ceuta y Melilla no forman parte del citado Territorio.

También podrá utilizarse para el despacho a consumo de intercambios entre partes del territorio aduanero de la Unión donde sea de aplicación la Directiva 2006/112/CE y partes del territorio donde no sea de aplicación la citada Directiva de mercancía

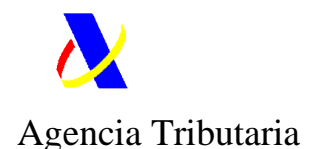

comunitaria con motivo de compras por personas físicas, o envíos entre particulares (es decir, las expediciones entre la Península y las islas Canarias y viceversa).

No obstante, en el caso de mercancía destinada a las Islas Canarias, y que está sujeta a AIEM no es susceptible de declaración mediante el formulario H7.

La falta del pago o de su justificación, de los importes derivados del procedimiento de declaración, dentro del plazo establecido por la normativa aplicable, implicará, con carácter general el inicio del procedimiento de apremio para hacer efectivo el pago de las deudas tributarias, sin perjuicio de poder solicitar la anulación de la declaración y la reexpedición a origen de la mercancía.

i) A efectos de lo previsto en el Título V del Reglamento (UE) nº 952/2013, el reconocimiento físico de la mercancía que, en su caso, pueda ser realizado por la aduana, se efectuará en las instalaciones del almacén de depósito temporal (ADT) correspondiente y en presencia del personal del operador logístico, para lo que deberá adjuntar a la declaración la correspondiente autorización disponible en el apartado <u>Modelos de representación</u> (a efectos del control físico) del Portal de la Agencia Tributaría, salvo que el declarante manifieste expresamente, en el momento en el que se le informe del control a efectuar, su intención de estar presente en el citado reconocimiento físico.

j) Deberá adjuntarse escaneado al formulario cualquier documento previsto en el procedimiento para acreditar la adquisición y el valor de las mercancías, origen, o para conceder la autorización al operador logístico para el reconocimiento físico, en su caso, (factura comercial, justificantes de pago, certificados de origen, etc.).

k) El pago de los correspondientes derechos de aduana, así como IVA, es independiente de los diferentes costes que, en concepto de almacenaje, transporte, gestión del envío y similar, puedan serle repercutidos por el titular del Almacén de Depósito Temporal en el que se encuentren las mercancías.

# III. GUIA UTILIZACIÓN DECLARACIÓN ENVÍOS DE HASTA 150 €.

# 1. Acceso formulario:

El acceso al formulario se puede realizar a través de dos rutas en el Portal **de la AEAT:** 

1-Todas las gestiones/ Aduanas/ Presentación y despacho de declaraciones

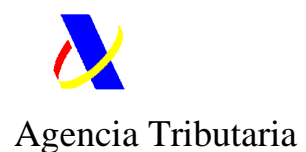

Departamento de Aduanas e Impuestos Especiales

| DE ERAÑA DE MAGENDA<br>YRINGON PURICA<br>Sede electrónica |     | 20/10/2021 03.38.34                                 |
|-----------------------------------------------------------|-----|-----------------------------------------------------|
| re la Agencia Tributaria 🗸 🛛 Información y gestiones 🗸    | Tod | as las gestiones Buscar por te                      |
| io                                                        |     | 1                                                   |
| Todas las gestiones                                       | >   | Todas las gestiones                                 |
| Ayuda                                                     | >   | lean an transformer Transformer                     |
| Buscador de oficinas                                      | >   | impuestos y Tasas                                   |
| Identificación digital                                    | >   | Aduanas                                             |
| Presentar y consultar declaraciones por modelo            | >   | Censos, NIF y domicilio fiscal                      |
|                                                           |     | Certificados                                        |
|                                                           |     | Recaudación                                         |
|                                                           |     | Beneficios Fiscales y Autorizaciones                |
|                                                           |     | Comprobaciones fiscales y procedimiento sancionado  |
|                                                           |     | Requerimientos y Comunicaciones                     |
|                                                           |     | Recursos, reclamaciones, otros procedimientos de re |
|                                                           |     | Otros procedimientos tributarios                    |
|                                                           |     | Procedimientos no tributarios                       |

Declaración de envíos de escaso valor (H7) hasta 150 euros

2-Aduanas/Comercio electrónico. PIPE. Envíos entre particulares

Compras por INTERNET y envíos entre particulares

Formulario de presentación de importación de escaso valor H7

La presentación del formulario se podrá realizar <u>Con cl@ve PIN, o Con certificado</u> electrónico.

Para su presentación con Con cl@ve PIN, se cumplimenta el campo del NIF o NIE:

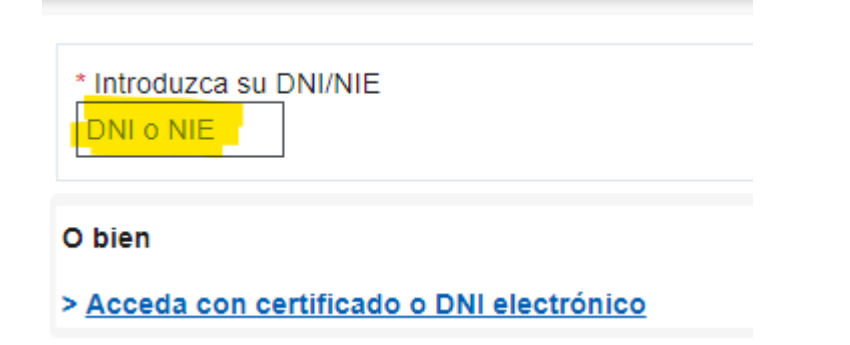

En el primer caso, la aplicación dirige al sistema de identificación CL@VE PIN, accediendo al formulario a través del PIN facilitado.

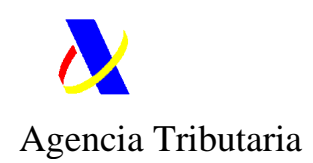

| Autenticación por Cl@ve PIN |  |  |  |  |  |  |
|-----------------------------|--|--|--|--|--|--|
| Obtener Cl@ve PIN           |  |  |  |  |  |  |
| Obtener PIN                 |  |  |  |  |  |  |

Deseo personalizar mi código

Si es persona física puede obtener cl@vepin de manera sencilla haciendo click en el siguiente enlace: <u>Registro cl@ve</u>

Más información sobre clave PIN haga click aquí.

Alternativamente se accede al formulario <u>Con certificado</u>, debiendo éste estar instalado previamente en el navegador.

Dispone de información adicional acerca del certificado electrónico aquí.

Además, existe a su disposición un servicio de **ayuda y asistencia** altamente especializado al que se puede acceder desde el propio portal en <u>Compras por</u> <u>INTERNET y envíos entre particulares</u> desplegando la asistencia ADI:

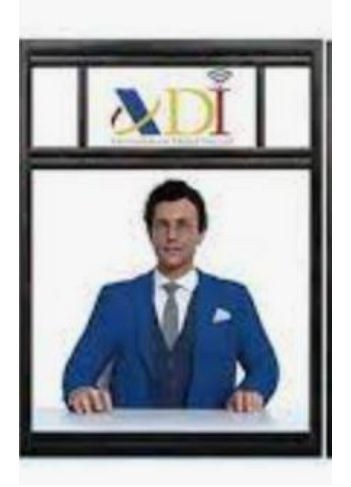

Tras hacer click se le ofrecerán distintos canales para obtener información.

| Información tributaria: consulte la i | información facilitada para resolver las dudas relacionadas con este trámite                               |
|---------------------------------------|----------------------------------------------------------------------------------------------------|
| ? Información tributaria              |                                                                                                    |
| Chat: inicie conversación en el chat  | para solucionar dudas concretas sobre la cumplimentación del modelo (horario Lunes a Viernes de 9 a 19 h). |
| (Piniciar Chat                        |                                                                                                    |
| Cita previa le llamamos: si no sabe   | cómo cumplimentar el modelo, solicite cita previa y le llamaremos para su confección. prueba.              |
| Solicitar Cita previa le llamamos     | 8                                                                                                    |
| Ayuda Informática                     |                                                                                                    |

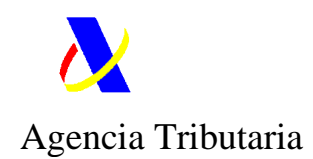

# 2. Pantalla 1:

Lo primero que se presenta es la parte que contiene un enlace a la <u>Consulta</u> de las declaraciones H7 realizadas por el interesado, así como el comando <u>Agregar fichero</u> para añadir la documentación que servirá de soporte de la declaración (factura, justificante de pago, orden de pedido, aviso de llegada, etc), y al que se hará referencia más adelante. Es **obligatorio añadir al menos un archivo.** 

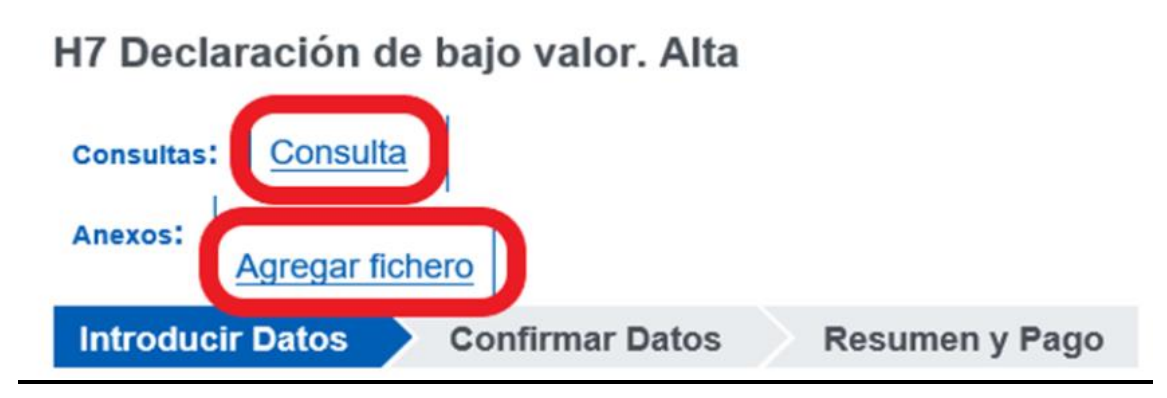

La confección de la declaración se estructura en 3 pasos o bloques: INTRODUCIR DATOS, CONFIRMAR DATOS Y RESUMEN Y PAGO

A.- Introducir Datos.

Este primer paso, a su vez, se estructura en 3 partes: H7 y documentos a Anexar, Datos cabecera H7, y los datos de la partida o partidas.

Lo primero que se debe determinar es el número de partidas a declarar con el documento H7. Lo más frecuente es que sea una única partida, si bien está previsto que con una única declaración se puedan declarar varias mercancías, que se clasifiquen en posiciones arancelarias diferentes, y siempre que las mismas se contengan en un mismo envío. Para ello se dispone de la opción <u>Cambiar Nº de Partidas.</u>

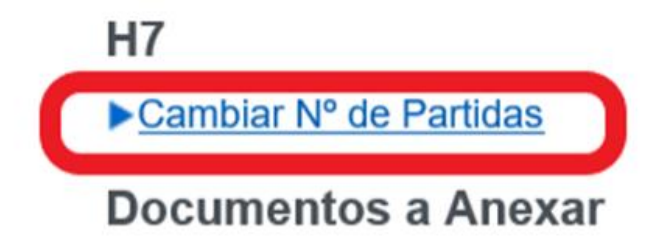

Pinchando en este comando se podrá seleccionar el número de partidas a declarar desde el desplegable previsto al efecto, confirmándose una vez escogido

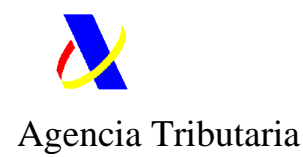

#### ▼Cambiar Nº de Partidas

#### N° Partidas

El asterisco \* indica que es imprescindible completar este dato

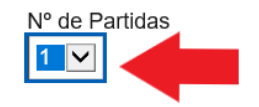

Cambiar Nº Partidas

A continuación, aparecerán los archivos que se hayan incorporado a la declaración, una vez que se hayan anexado. A esta cuestión se hará referencia más adelante, al tratar el comando <u>Agregar fichero</u> del apartado Documento soporte.

#### **Documentos a Anexar**

| Nombre del Fichero                                                          | <u>Tipo</u> | <u>Tamaño</u><br>(Bytes) | Huella electrónica (SHA-1)                                       | Descripción |
|-----------------------------------------------------------------------------|-------------|--------------------------|------------------------------------------------------------------|-------------|
| s.aeat\rcusers\f009953m\PC\Desktop\Pruebas<br>17 SEDE pagando la deuda.docx | DOCX        | 42399                    | 796CFE5E0B773622B198AB235986DC7D83EAEB7742E6CF403F184B6ED774FB5C |             |
| <                                                                           |             |                          |                                                                  | >           |

#### **Datos Cabecera H7**

Se trata de los datos que son comunes para toda la mercancía contenida en el envío, ya esté formado éste por una o por varias partidas.

#### Número de Envío:

Debe incluirse el número de referencia proporcionado por el operador logístico.

En el caso de que se trate de un envío en el que la empresa transportista sea **Correos**, el número de referencia es el que aparece en el aviso remitido al interesado comunicándole la llegada del paquete.

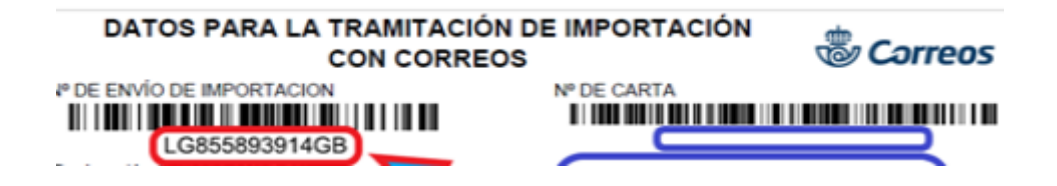

O bien con el formato:

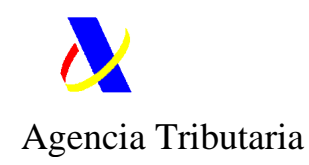

# 5

#### BUROFAX PREMIUM ONLINE

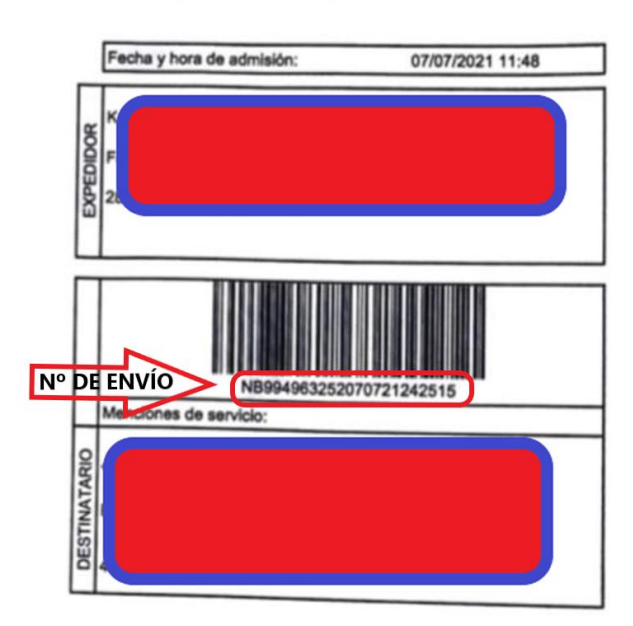

Lo más habitual es que el vendedor o transportista facilite el número de envío, si bien también es frecuente que se facilite el número de guía, tracking o de conocimiento aéreo.

| Número de Envio |  |
|-----------------|--|
| 12345678901     |  |

#### Masa Bruta:

Se consignará el peso bruto del envío en kilogramos.

#### Representante

Representante

El asterisco \* indica que es imprescindible completar este dato

| Carácter de Representación |   |
|----------------------------|---|
| Autodespacho               | ~ |

Declarante

El asterisco \* indica que es imprescindible completar este dato

Se seleccionará la modalidad <u>*Autodespacho*</u> desde el desplegable existente bajo el epígrafe Carácter de Representación.

**<u>Autodespacho</u>:** supone que <u>no se actúa mediante representante</u>, es decir, que se actúa en nombre y cuenta propia. En este caso coincidirán declarante e importador, y los datos relativos al NIF y Nombre vendrán directamente cumplimentados por la aplicación.

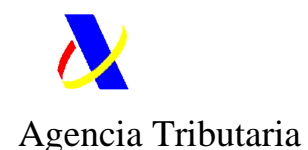

Por tanto, los particulares que se cumplimentan la declaración por sí mismos, escogerán la opción <u>Autodespacho</u>.

Se permite la presentación del formulario en nombre de terceras personas. No obstante, como se ha advertido anteriormente, el presente documento va dirigido exclusivamente a facilitar la cumplimentación de la declaración en los supuestos en los que el declarante es un particular que actúa en nombre y cuenta propia, es decir, autodespacho.

A continuación, se presentan los elementos personales de la declaración: **Declarante, Exportador e Importador.** 

Se rellenarán los datos requeridos en relación a dichas figuras del declarante, Exportador e importador del envío.

| Declarante                                                      |                    |
|-----------------------------------------------------------------|--------------------|
| El asterisco * indica que es imprescindible completar este dato |                    |
| Identificador                                                   | Nombre             |
|                                                                 |                    |
| Calle                                                           | Ciudad             |
|                                                                 | MADRID             |
| Código Postal 2804                                              | País 2 🗉           |
| Nombre de Contacto                                              |                    |
|                                                                 |                    |
| Teléfono                                                        | Correo Electrónico |
|                                                                 |                    |
| Exportador                                                      |                    |
| El asterisco * indica que es imprescindible completar este dato |                    |
| Identificador                                                   | Nombre             |
|                                                                 |                    |
| Calle                                                           | Ciudad             |
|                                                                 |                    |
| Código Postal                                                   | Pais 2 a           |
|                                                                 |                    |
|                                                                 |                    |
| El asterisco * indica que es imprescindible completar este dato |                    |
| Identificador                                                   | Nombre             |
|                                                                 | 2                  |
|                                                                 | Ciudad             |
|                                                                 | Paíe               |
|                                                                 | <u>?</u>           |
| Teléfono                                                        | Correo Electrónico |
|                                                                 |                    |
|                                                                 |                    |

Como se trata de <u>Autodespacho</u>, el campo del **declarante** coincidirá con el del **importador** del envío. La información relativa a la identificación del interesado (NIF, nombre y los datos de la dirección) aparecerá cumplimentada de forma automática en base a la información contenida en el certificado digital o clave PIN con el que se haya accedido al sistema.

El resto de datos de contacto, si bien no son de cumplimentación obligatoria, es recomendable que sean rellenados.

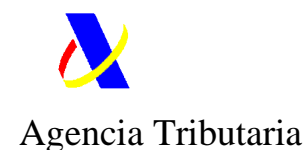

Los mismo ocurre respecto a los datos del exportador.

Identificador (NIF, Pasaporte o similar)

Nombre /razón social, Calle, Ciudad, Código postal, y País.

En relación al País, ha de incluirse un código de dos caracteres que puede consultarse al pulsar sobre la interrogación que figura a su derecha, y que permite una búsqueda por nombre del país:

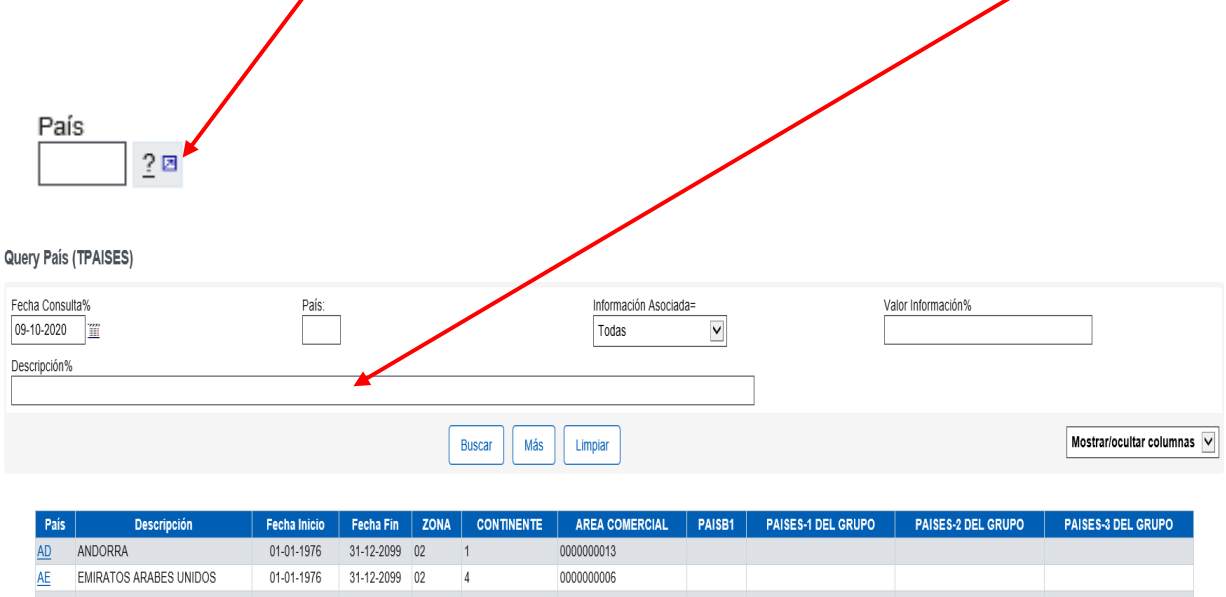

| 110       | 1110011101             | 01 01 1010 | 01 12 2000 | 01 |   | 000000000  |  |  |
|-----------|------------------------|------------|------------|----|---|------------|--|--|
| <u>AE</u> | EMIRATOS ARABES UNIDOS | 01-01-1976 | 31-12-2099 | 02 | 4 | 000000006  |  |  |
| <u>AF</u> | AFGANISTAN             | 01-01-1976 | 31-12-2099 | 02 | 4 | 000000013  |  |  |
| AG        | ANTIGUA Y BARBUDA      | 01-01-1976 | 31-12-2099 | 02 | 3 | 8000000008 |  |  |
| AI        | ANGUILLA               | 01-01-1976 | 31-12-2099 | 02 | 3 | 000000013  |  |  |
| AL        | ALBANIA                | 01-01-1976 | 31-12-2099 | 02 | 1 | 000000705  |  |  |
| AM        | ARMENIA                | 01-01-1976 | 31-12-2099 | 02 | 4 | 000000004  |  |  |
|           |                        |            |            |    |   |            |  |  |

Para el caso de España, por ejemplo, corresponde el código ES, para Reino Unido GB, para China CN, Estados Unidos US, Japón JP, etcétera.

#### **Documento Soporte:**

En este campo se consignarán los documentos y justificantes que amparen la expedición y adicionalmente se adjuntará el archivo(-s) que los contenga(-n). A tal efecto se dispone del comando <u>Agregar fichero</u>, que se ubica en la primera parte del documento, en la parte superior, y al que se ha hecho referencia anteriormente. Se recuerda que es **obligatorio añadir al menos un archivo**.

Si se trata de una **compraventa**, se consignará el documento <u>N380 Número de factura</u>, identificándose en la caja de la derecha, bajo el epígrafe Referencia

| Documento Soporte<br>El asterisco * índica que es imprescindible completar este dato<br>Documento Soporte                                                                                                    |            |
|----------------------------------------------------------------------------------------------------|------------|
| Tipo                                                                                                    | Referencia |
| Elija la opción deseada<br>1316 Declaración del operador de que NO PROCEDE certificación RD 330/2008 por ser un envío de hasta a 5 unidades y con destino a un particular<br>1315 Declaración del OEA de que NO PROCEDE certificación RD 330/2008 por ser un envío de hasta 5 unidades y con destino a un particular<br>1018 Autorización despacho (H7)<br>1003 Declaración de valor<br>1014 Autorización esporádica IOSS<br>1230 Justificante de pago<br>N380 Numero de factura<br>N326 Factura proforma<br>1317 Declaración del OEA de que la operación está exenta de control sistemático (y de certificación RD 330/2008 ) por ser un envío de hasta 5 unidades y con destino<br>1014 Autorización está exenta de control sistemático (y de certificación RD 330/2008 ) por ser un envío de hasta 5 unidades y con destino |            |

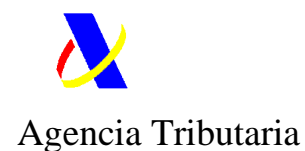

Igualmente, también se consignará el documento "<u>1230 Justificante de Pago</u>" y se anexará su archivo correspondiente e identificará con tal denominación.

De **no tratarse de compraventa** se consignará el <u>documento N325 factura proforma y/o 1003</u> <u>Declaración de valor</u>. Anexándose y designándose de la misma forma tales archivos. Esta declaración de valor deberá contener, al menos, una descripción de la mercancía contenida en el envío, así como la información relativa a su valoración, real o aproximada.

Para anexar los documentos se pincha en el comando <u>Agregar fichero,</u> que figura en la parte inicial del documento, apareciendo la pantalla:

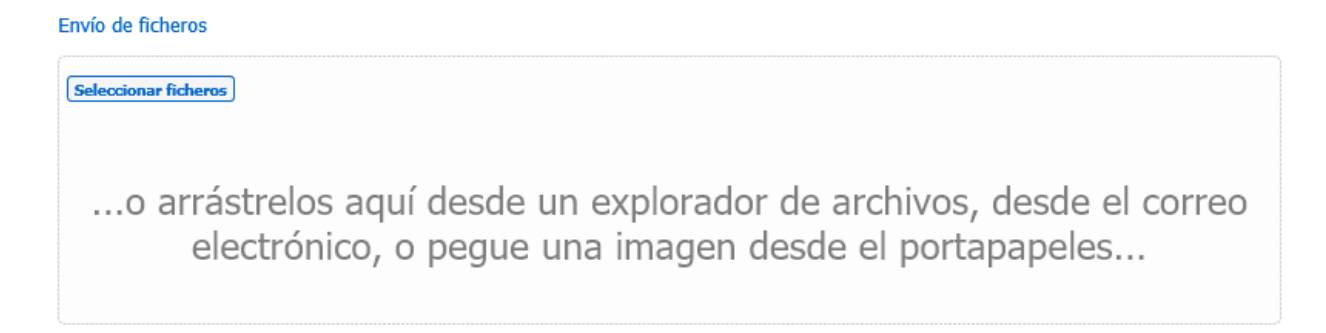

Una vez seleccionado el archivo a anexar se presenta la pantalla:

| Envío de ficheros                |                                 |        |            |              |               |
|----------------------------------|---------------------------------|--------|------------|--------------|---------------|
| Seleccionar ficheros             | Enviar Cancelar t               | odos   |            |              |               |
| factura 2021.pdf                 |                                 | ø      | 984.9KB    | Cancelar     |               |
|                                  |                                 |        |            |              |               |
|                                  |                                 |        |            |              |               |
|                                  |                                 |        |            |              |               |
| Si se prete <mark>nden an</mark> | exar más <mark>l</mark> icheros | se dis | pone de la | a opción:    |               |
| Seleccionar fiche                | ros                             |        |            |              |               |
| Una vez que se l                 | navan adjuntado                 | los an | iexos que  | contengan la | documentación |

Una vez que se hayan adjuntado los anexos que contengan la documentación pertinente se pinchará en Enviar

La documentación aportada se presenta en la parte inicial de la declaración, figurando en la caja de la derecha con la descripción que se haya dado al fichero que se ha anexado y que ha de rellenarse, al ser de cumplimentación obligatora.

| Jocumentos a Anexar                                                        |             |                          |                                                                  |                    |
|----------------------------------------------------------------------------|-------------|--------------------------|------------------------------------------------------------------|--------------------|
| Nombre del Fichero                                                         | <u>Tipo</u> | <u>Tamaño</u><br>(Bytes) | Huella electrónica (SHA-1)                                       | <b>Descripción</b> |
| eaeat\rcusers\f009953m\PC\Desktop\Pruebas<br>17 SEDE pagando la deuda.docx | DOCX        | 42399                    | 796CFE5E0B773622B198AB235986DC7D83EAEB7742E6CF403F184B6ED774FB5C |                    |
| <                                                                          |             |                          |                                                                  | >                  |

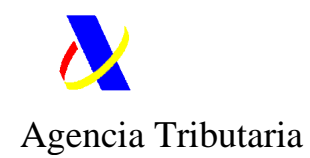

#### Coste de transporte a Destino:

En esta casilla se rellenará el importe de los gastos de envío en la divisa pactada, generalmente euros (EUR) o dólares americanos (USD). El código de la divisa puede seleccionarse pinchando en la consulta prevista al efecto.

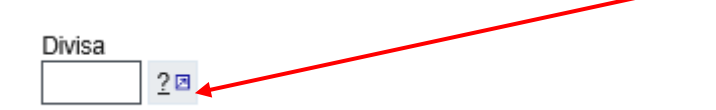

#### Procedimiento adicional

En esta casilla se declara el tipo de franquicia de arancel que resulta aplicable, y que se selecciona desde el desplegable:

| Procedimiento Adicional                                              |                     |
|----------------------------------------------------------------------|---------------------|
| El asterisco * indica que es imprescindible o                        | completar este dato |
| Códiqo                                                               |                     |
| Envio de Documentación C35                                           |                     |
| Envio de Documentación C36                                           |                     |
| Franquicia envios entre particulares<br>Franquicia envíos bajo valor |                     |

Así, si se trata de un envío de <u>documentos</u> (Escrituras, documentos de identidad, formularios, contratos, etc..., por ejemplo) se consignará generalmente la clave "Envío de Documentación **C36**", salvo que sean documentos de carácter turístico, en cuyo caso corresponde la clave **C35**.

Para el resto de mercancía, se seleccionará:

- "Franquicia Envíos bajo valor" si se trata de un envío consistente en una <u>compraventa</u> (a través de comercio electrónico, por ejemplo) con franquicia de arancel de mercancía cuyo valor intrínseco (es decir, excluidos los gastos de envío) no sobrepase los 150 €, y excluidos los productos alcohólicos, los perfumes y aguas de tocador, el tabaco y las labores del tabaco (artículos 23 y 24 del <u>Reglamento (CE) nº 1186/2009 del Consejo, de 16 de noviembre de 2009, relativo al</u> establecimiento de un régimen comunitario de franguicias aduaneras).
- "Franquicia envíos entre particulares", si resulta aplicable la franquicia de arancel por tratarse de envíos de mercancías de <u>particular a particular</u> desprovistos de carácter comercial, efectuados con carácter ocasional, destinadas al uso personal y en los que el valor de la mercancía no sobrepase los 45 €, excluidos gastos de envío, e incluidos, en su caso, los productos alcohólicos, los perfumes y aguas de tocador, el tabaco y las labores del tabaco (artículos 25 a 27 del <u>Reglamento (CE) nº 1186/2009 del Consejo, de 16 de noviembre de 2009, relativo al establecimiento de un régimen comunitario de franquicias aduaneras).</u>

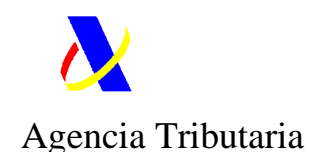

Tratándose de **envíos entre particulares** con destino a las **Islas Canarias** remitidos desde la península, islas Baleares, Ceuta, Melilla o un Estado miembro de la UE, el importe será de **110 €** (artículo 25 del <u>Real Decreto</u> 2538/1994, de 29 de diciembre, por el que se dicta normas de desarrollo relativas al Impuesto General Indirecto Canario y al Arbitrio sobre la Producción e Importación en las islas Canarias, creados por la Ley 20/1991, de 7 de junio.

Además de no superarse los límites anteriores, para ciertos productos (tabaco, alcohol y perfumes y colonias) deberán tenerse en cuenta unos límites específicos que se detallan en los siguientes **cuadros**:

# Importaciones en Península y Baleares:

| Reglamento (CE) nº 1186/2009 del Consejo, de 16 de noviembre<br>de 2009, relativo al establecimiento de un régimen comunitario de<br>franquicias aduaneras.                                                    | Envíos dirigidos desde un<br>tercer país por un<br>particular a otro particular | Clasificación<br>arancelaria |
|----------------------------------------------------------------------------------------------------|---------------------------------------------------------------------------------|------------------------------|
| a) Productos del tabaco:                                                                                                    |                                                                                 |                              |
| Cigarrillos                                                                                                    | 50 unidades                                                                     | 240220                       |
| 25 puritos (cigarros con un peso máximo de 3 gramos cada uno),                                                                                                    | 25 unidades                                                                     | 240210                       |
| Cigarros puros                                                                                                    | 10 unidades                                                                     | 240210                       |
| Tabaco para fumar                                                                                                    | 50 gramos                                                                       | 2403                         |
| o un surtido proporcional de estos diferentes productos;                                                                                                    |                                                                                 |                              |
| b) Alcoholes y bebidas alcohólicas:                                                                                                    |                                                                                 |                              |
| bebidas destiladas y bebidas espirituosas de grado alcohólico<br>superior al 22 % vol; alcohol etílico, no desnaturalizado, igual o<br>superior al 80 %                                                        | 1 litro                                                                         | 2207<br>2208                 |
| 0                                                                                                    |                                                                                 |                              |
| bebidas destiladas y bebidas espirituosas, aperitivos a base de<br>vino o de alcohol, tafia, saké o bebidas similares de grado<br>alcohólico igual o inferior al 22 % vol; vinos espumosos, vinos<br>generosos | 1 litro                                                                         | 2205<br>2206                 |
| o un surtido proporcional de estos diferentes productos                                                                                                    |                                                                                 |                              |
| Vinos tranquilos                                                                                                    | 2 litros;                                                                       | 2204                         |
| c) Perfumes                                                                                                    | 50 gramos                                                                       | 3303                         |
| 0                                                                                                    |                                                                                 |                              |

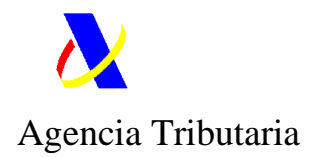

| Aguas de tocador | 0,25 litros | 3303 |  |
|------------------|-------------|------|--|
|------------------|-------------|------|--|

# Importaciones e Introducciones en Canarias:

| Real Decreto 2538/1994, de 29 de diciembre, por<br>el que se dicta normas de desarrollo relativas al<br>Impuesto General Indirecto Canario y al Arbitrio<br>sobre la Producción e Importación en las islas<br>Canarias, creados por la Ley 20/1991, de 7 de<br>junio. | Pequeños envíos<br>procedentes de<br>países terceros | Pequeños envíos<br>procedentes de<br>Estados miembros<br>de la CEE | Clasificación<br>arancelaria |
|----------------------------------------------------------------------------------------------------|------------------------------------------------------|--------------------------------------------------------------------|------------------------------|
| a) Productos del tabaco:                                                                                                    |                                                      |                                                                    |                              |
| Cigarrillos                                                                                                    | 50 unidades                                          | 300 unidades                                                       | 240220                       |
| 0                                                                                                    |                                                      |                                                                    |                              |
| Cigarros pequeños (peso máximo: de 3 gramos por unidad)                                                                                                    | 25 unidades                                          | 150 unidades                                                       | 240210                       |
| 0                                                                                                    |                                                      |                                                                    |                              |
| Cigarros puros                                                                                                    | 10 unidades                                          | 75 unidades                                                        | 240210                       |
| 0                                                                                                    |                                                      |                                                                    |                              |
| Tabaco para fumar                                                                                                    | 50 gramos                                            | 400 gramos                                                         | 2403                         |
| b) Alcoholes y bebidas alcohólicas:                                                                                                    |                                                      |                                                                    |                              |
| Bebidas destiladas y bebidas espirituosas de una<br>graduación alcohólica superior a 22 por 100 de volumen<br>alcohol etílico no desnaturalizado de 80 por 100 vol. o más.                                                                                            | 1 botella estándar<br>(hasta 1 litro)                | 1,5 litros en total                                                | 2207<br>2208                 |
| 0                                                                                                    |                                                      |                                                                    |                              |
| Bebidas destiladas y bebidas espirituosas, aperitivos a base<br>de vino o de alcohol, tafia, sake o bebidas similares cuya<br>graduación no exceda de 22 por 100 de vol.; vinos<br>espumosos y vinos de licor                                                         | Una botella<br>estándar<br>(hasta 1 litro)           | 3 litros en total                                                  | 2205<br>2206                 |
| У                                                                                                    |                                                      |                                                                    |                              |
| Vinos suaves                                                                                                    | 2 litros en total                                    | 5 litros en total                                                  | 2204                         |
| c) Perfumes                                                                                                    | 50 gramos                                            | 75 gramos                                                          | 3303                         |
| у                                                                                                    |                                                      |                                                                    |                              |

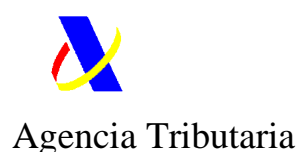

| Aguas de colonia             | 0,25 litros u 8<br>onzas | 3/8 litros   | 3303 |
|------------------------------|--------------------------|--------------|------|
| d) Café                      | 500 gramos               | 1.000 gramos |      |
| 0                            |                          |              |      |
| Extractos y esencias de café | 200 gramos               | 400 gramos   |      |
| e) Té                        | 100 gramos               | 200 gramos   |      |
| 0                            |                          |              |      |
| Extractos y esencias de té   | 40 gramos                | 80 gramos    |      |

De superarse estos límites la declaración no se realizará por el presente formulario H7, debiéndose presentar la declaración a través el Formulario de importación de mercancías de +150 euros para particulares.

# Partida 00001

En este bloque se consignará la información relativa a la mercancía en concreto que contenga el envío. En el caso de contener varios tipos de mercancía, (por ejemplo, un envío que contenga libros y camisetas) se declararán tantas partidas como tipos de mercancía presente la expedición, a través del comando <u>Cambiar Nº de partidas</u>, que figura al inicio del H7, al que se ha hecho referencia anteriormente.

# Valor

Se declarará el <u>valor intrínseco</u> (sin gastos de envío) de la mercancía declarada en cada partida, en la <u>divisa</u> en la que se haya expedido la factura o que figure en el documento que acredite su valor. El código de la divisa puede seleccionarse desde en el interrogante de la derecha que contiene la consulta del código de las divisas posibles (EUR, USD..).

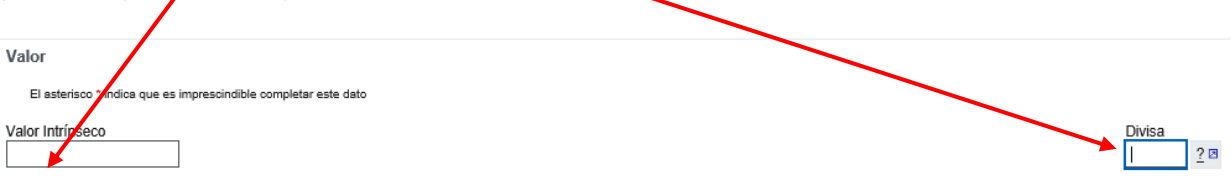

# Mercancía

Bajo este epígrafe se describirá claramente la mercancía importada.

A continuación, se consignará su clasificación arancelaria, teniendo en cuenta que se deberá cumplimentar a nivel mínimo de 6 dígitos (Sistema Armonizado).

Como ayuda para la clasificación arancelaria se pueden utilizar los siguientes enlaces:

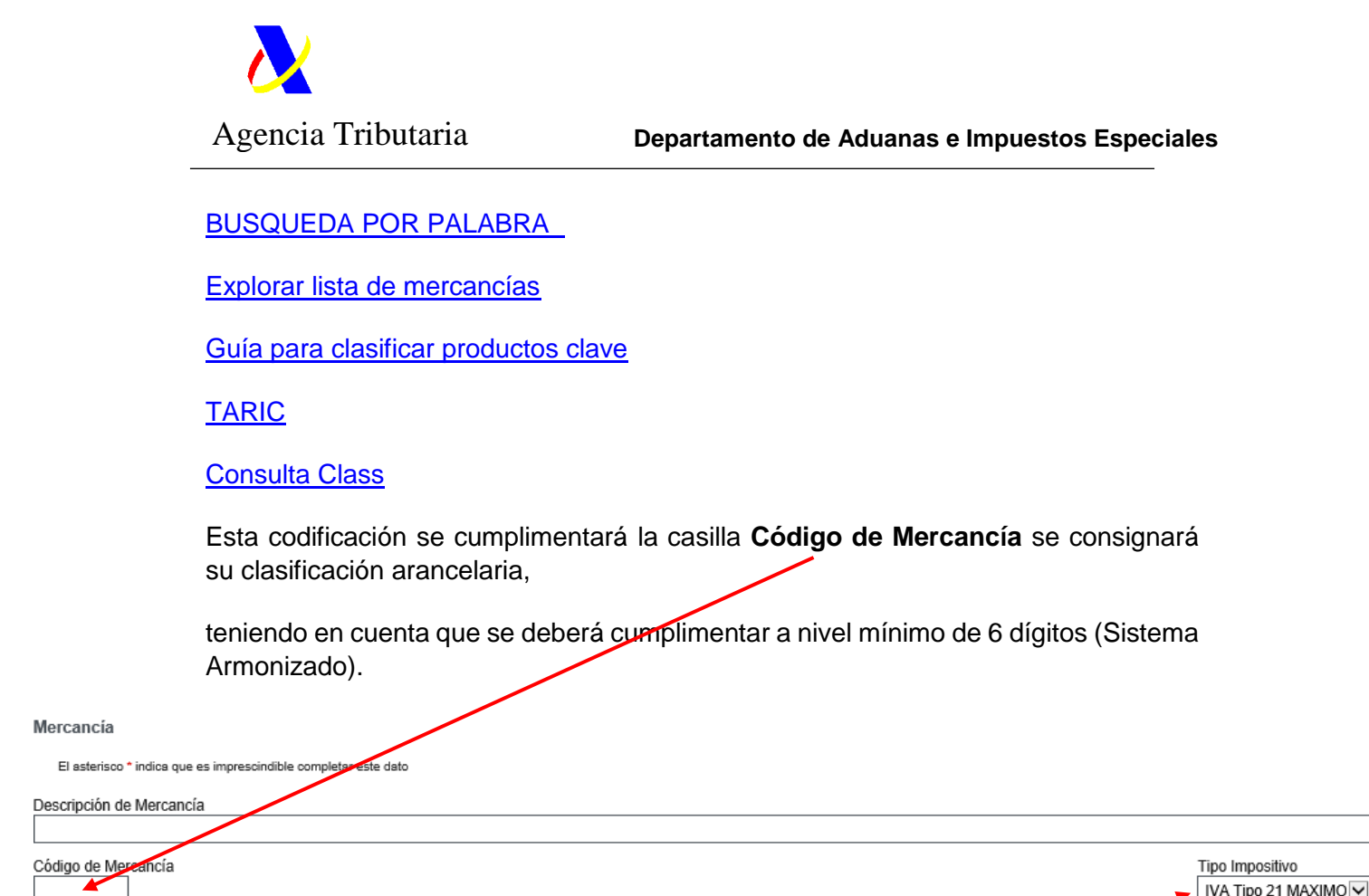

Respecto al tipo impositivo, se seleccionará el tipo de IVA aplicable a la importación de la mercancía objeto del envío mediante el desplegable:

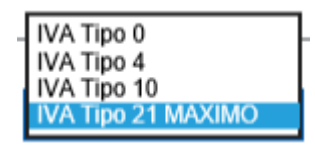

Con carácter general, el tipo de IVA será el **21**%, salvo que resulte aplicable un tipo reducido (10% ó 4%), conforme el artículo 91 de la Ley 37/1992, del IVA, o bien el tipo 0 si es aplicable alguna exención de IVA prevista en los artículos 27 a 67 de la misma ley 37/1992 (por ejemplo, mercancía contenida en un envío entre particulares de importe global no superior a 45  $\in$ ).

# Cantidad de Mercancías

Se indicará el peso o Masa Bruta de la partida, -que en caso de una única partida coincidirá con la masa bruta del envío- las unidades suplementarias de la mercancía declarada en la partida, según su naturaleza - UN (unidades), PA (pares), M2 (metros cuadrados), etc... - y el número de paquetes (bultos).

Respecto al número de paquetes, en el caso de que en el H7 se contengan varias mercancías declaradas en distintas partidas, pero remitidas en un único bulto, se consignará tal bulto en la partida 00001, y se dejará esta casilla <u>en blanco</u> en el <u>resto de partidas</u>.

Cumplimentados estos datos se pinchará el comando Siguiente

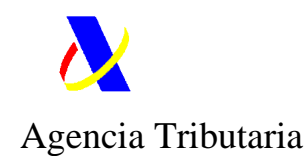

A continuación, aparecerá el segundo paso.

#### B.- Confirmar Datos.

Este segundo paso tiene por objeto la revisión de los datos cumplimentados en el paso anterior y en caso de que se compruebe su corrección, proceder a su confirmación.

| 1                | 1 ( ) ( ) ( ) ( ) ( ) ( ) ( ) ( ) ( ) ( |                |
|------------------|-----------------------------------------|----------------|
| Introducir Datos | Confirmar Datos                         | Resumen y Pago |

De modo que se mostrarán nuevamente los datos introducidos, así como la liquidación resultante, que aparece por encima del comando Firmar Enviar.

# LIQUIDACIÓN CALCULADA

|           | ł             |      |              |
|-----------|---------------|------|--------------|
| <u>Nº</u> | Tipo Concepto | Base | <u>Cuota</u> |
| 1         | B00           | 0.21 | 0.04         |

Firmar Enviar

En caso de conformidad se pulsará sobre dicho comando Firmar Enviar.

Si no se está conforme con los datos que figuran pueden rectificarse y cancelarse yendo hacia atrás en el explorador.

Aparecerá la pantalla de firma de la declaración. En caso de conformidad se marcará la casilla de **Conforme** y se pinchará en: Firmar y Enviar

|                                            | /                                                                |
|--------------------------------------------|------------------------------------------------------------------|
|                                            | H7. ALTA DE DOCUMENTO                                            |
| Para fina                                  | lizar el proceso marque 'Conforme'' y pulse en "Firmar y Enviar" |
| atos Firmante<br>.I.F: Nombre: L           |                                                                  |
|                                            | Conforme Firmer y Envier Cancelar Mostrar/Ocultar datos a firmar |
| oformación sobre el tratamiento de datos r | erconales                                                        |

e acuerdo con el Art. 13 del Reglamento (UE) 2016/679 del Parlamento Europeo y del Consejo de 27 de abril de 2016 y el artículo 11 de la Ley Orgánica 3/2018, de 5 de diciembre, e Protección de Datos Personales y garantía de los derechos digitales, se informa que los datos personales que va a facilitar serán tratados por la Agencia Estatal de Administración ributaria con la finalidad de la aplicación efectiva del sistema tributario estatal y aduanero. Podrá encontrar más información sobre los posibles tratamientos y el procedimiento para jercer los derechos establecidos en los artículos 15 a 22 del citado Reglamento en el siguiente <u>enlace</u>

Una vez firmado y enviado se tendrá por presentado el documento H7.

En el caso de que el circuito asignado a la declaración fuese Verde se procederá al pago del importe resultante de la liquidación, conforme se indica en el <u>apartado C Resumen y Pago</u>.

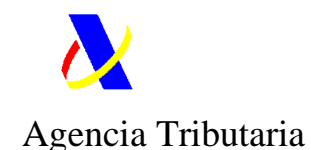

En el caso de que el circuito asignado a la declaración fuese Naranja o Rojo, para efectuar el pago, se deberá esperar a que previamente se proceda al despacho documental o físico de la mercancía, respectivamente, por parte de los servicios de aduanas.

Téngase en cuenta así mismo que en el caso de que la declaración fuese objeto de control documental o físico y como consecuencia de éste, se le requiera más documentación se podrá aportar esta documentación desde:

Inicio / Aduanas / Presentación y despacho de declaraciones / Declaración de envíos de escaso valor (H7) hasta 150 euros

# Gestiones

#### Presentaciones

Envío de declaraciones de importación de escaso valor H7 en formato xml Formulario de presentación de importación de escaso valor H7 Contestar al derecho a ser oído

#### Consultas

Consulta de envíos declaraciones de importación de escaso valor H7 Consulta de declaraciones de importación de escaso valor H7 Consulta de declaración mensual de acuerdos especiales Consulta información por número envío Otras fases del procedimiento Anulación predeclaración de importación de escaso valor H7 Solicitud de anulación de H7 por reexportación Anexar documentación requerida y solicitar despacho Contestar requerimientos, efectuar alegaciones y/o aportar documentos o justificantes relativa a H7 Certificado de IVA soportado en declaraciones H7 por periodo y declarante

# Desde el enlace: GESTIONES H7

Si a consecuencia de ese control su <u>liquidación supusiera una mayor cuota</u> será notificado de ello por correo electrónico. Se disponen de 30 días para ejercer el derecho a ser oído, debiéndose manifestar su conformidad o disconformidad a través del enlace: <u>Contestar al derecho a ser oído</u>.

En el caso de circuito **Rojo podrá autorizarse al representante, empresa** transportista o titular del ADT donde se encuentre ubicada la mercancía para presenciar físicamente el reconocimiento físico de la mercancía, de modo que se no precise la presencia del interesado. Para ello puede obtener un modelo de representación pinchando <u>aquí</u>.

Despachada la declaración H7 se efectuará el pago del importe resultante.

<u>C.- Resumen y Pago</u>

Introducir Datos > Confirmar Datos > Resumen y Pago

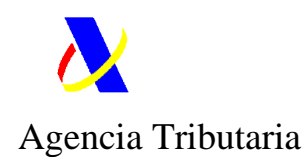

Confirmada y enviada la declaración H7 aparece la pantalla de resumen y pago:

| H7 Declaración de bajo valor. Alta                                                                     |                                                                                                |                                                                                                |                                             |
|----------------------------------------------------------------------------------------------------|------------------------------------------------------------------------------------------------|------------------------------------------------------------------------------------------------|---------------------------------------------|
| Introducir Datos 📏 Confirmar Datos 📏 Resumen y Pago                                                    |                                                                                                |                                                                                                |                                             |
|                                                                                                    | Pago Deuda Trib                                                                                | utaria                                                                                         |                                             |
|                                                                                                    | El importe de la deuda tributa<br>Para realizar el pago                                        | vía es 0.36euros.<br>pulse argui                                                               |                                             |
|                                                                                                    | Podrá ver e imprimir el justificante de levante de la<br>pulsando aqui. Le llevará al cotejo o | declaración, una vez efectuado el pago,<br>de la SEDE de la AEAT.                              |                                             |
| Liquidación                                                                                            |                                                                                                |                                                                                                |                                             |
| Importe: 0.36                                                                                          |                                                                                                |                                                                                                |                                             |
| <u>N Teo Concedo Base</u><br>1 Boo                                                                     | 0.36                                                                                           |                                                                                                |                                             |
| Documentos Anexados                                                                                    |                                                                                                |                                                                                                |                                             |
| Nombre del Fichero<br>Vrcscditti.redes.aeathrcusers1a28600vs1PCiDesklopiOPTICAl/actura.optica.2021.pdf | Tipo Tamaño (Bytes) PDF 1008514                                                                | Huella electrónica (SHA-1)<br>E510D1F08AC5C1289C444404812DBA014125EE58F71E31F8608F73F66A074555 | CSV Descripción<br>74MQAH5DAFLKM7LR factura |
| Sumario H7                                                                                             |                                                                                                |                                                                                                |                                             |
| MRN: 21 ES H7A 012197851 R 8                                                                           | Número envío: 56789012345                                                                      | Situación: DE Declaración despachada                                                           |                                             |
| Fecha y Hora de Admisión: 02-08-2021 15:55:16                                                          | Fecha y Hora de Alta: 02-08-2021 15:55:16                                                      | Fecha y Hora de Operación: 02-08-2021 15:55:16                                                 |                                             |
| Despacho                                                                                               |                                                                                                |                                                                                                |                                             |
| Decisión: D01 Levante                                                                                  | Circuito H7: V Circuito Verde                                                                  | Fecha y Hora de Despacho: 02-08-2021 15:55:16                                                  |                                             |
| Código Seguro de Verificación: WMPG5G4NLRBGU4GB                                                        |                                                                                                |                                                                                                |                                             |

Este tercer paso permite el pago de la deuda tributaria liquidada toda vez que se tiene el documento por presentado, pinchando en el enlace (<u>aquí</u>) correspondiente.

|                                                                                             | Pago Deuda Tributaria                                                                                                    |  |  |  |  |  |
|---------------------------------------------------------------------------------------------|----------------------------------------------------------------------------------------------------|--|--|--|--|--|
| El importe de la deuda tributaria es 0.0 teuros.<br>Para realizar el pago pulse <u>aqui</u> |                                                                                                    |  |  |  |  |  |
|                                                                                             | Podrá ver e imprimir el justificante de levante de la declaración, una vez efectuado el pago,<br>pulsando <u>aqui</u> . Le llevará al cotejo de la SEDE de la AEAT. |  |  |  |  |  |
| iquidación                                                                                  |                                                                                                    |  |  |  |  |  |
| Importe: 0.04                                                                               |                                                                                                    |  |  |  |  |  |
|                                                                                             | Barra Carata                                                                                                    |  |  |  |  |  |
| 1 B00                                                                                       | 0.21 0.04                                                                                                    |  |  |  |  |  |
|                                                                                             |                                                                                                    |  |  |  |  |  |

Tras la pantalla anterior, se efectuará el pago seleccionando en <u>Pago de Deuda</u>. Además, se podrán consultar los demás elementos de la declaración.

| H7 Declaración de bajo valor. Detallada 21 ES H7A 012197851 R 8 |                |            |           |               |          |  |
|-----------------------------------------------------------------|----------------|------------|-----------|---------------|----------|--|
| Consultas:                                                      | Consulta       | Consulta / | Anexos    | Pago de Deuda |          |  |
| Enlaces:                                                        | <u>Sumario</u> | Cabecera   | Partida 1 | Documentos A  | sociados |  |

Realizado el paso anterior se procederá al pago de la deuda.

Este pago se puede realizar de forma electrónica o personándose en la entidad colaboradora (normalmente sucursal bancaria).

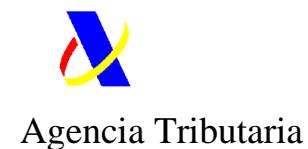

Si se opta por hacer el pago de **manera manual**, personándose en la entidad colaboradora, se imprimirá la <u>Carta de Pago</u> (031), y se dirigirá con sus 2 ejemplares a dicha entidad para ingresar el importe resultante. Posteriormente procederá a la <u>Comunicación del Pago</u> informando del NRC que facilite dicha entidad.

| Conceptos Liquidades<br>Carta de Pagi Comunicación d<br>Pago de la Liquidación Verifica<br>Ir a la Consulta Mis Expediente | <u>tel Pago</u> Ingreso en Entidad Colaboradora<br><u>ición del Ingreso</u> Ingreso con cargo en Cuenta i<br><u>18</u> Acciones sobre la Liquidación | Corriente                              |                                  |                                       |                         |                          |
|----------------------------------------------------------------------------------------------------|----------------------------------------------------------------------------------------------------|----------------------------------------|----------------------------------|---------------------------------------|-------------------------|--------------------------|
| Liquidación                                                                                                    |                                                                                                    |                                        |                                  |                                       |                         |                          |
| Número de Justificante: 9921500000                                                                                         | 953Z                                                                                                    |                                        |                                  |                                       |                         |                          |
| Tipo Documento: H7 Dua importacion                                                                                         | n bajo valor.                                                                                                    |                                        |                                  |                                       |                         |                          |
| Documento: H7A 9900 1 97851R                                                                                               |                                                                                                    | MRN: 21 ES H7A012 1 97851R 8           |                                  |                                       |                         |                          |
| Fecha Contracción: 02-08-2021                                                                                              |                                                                                                    | Fecha Limite de Pago: 12-08-2021       |                                  |                                       |                         |                          |
|                                                                                                    | Concepto<br>54                                                                                                    |                                        | Descripción                      |                                       | Importe Pendiente ( € ) | 0.36                     |
|                                                                                                    |                                                                                                    |                                        | тот                              | AL                                    |                         | 0,36                     |
| Declarante:                                                                                                    |                                                                                                    |                                        |                                  |                                       |                         |                          |
|                                                                                                    | En el caso d<br><u>Liquidación</u>                                                                                                    | e hacerse el <b>pag</b>                | jo electrónicament               | e se seleccionará                     | á <u>Pago de la</u>     |                          |
| Conceptos Liquidados  Carta de Pago de funcion d  Pago de la Liquidación   Verificar  Lira la Consulta Mis Expediente      | ist Pago<br>Lión del Ingreso en Entidad Colaboradora<br>Lión del Ingreso<br>Ingreso con cargo en Cuenta d<br>Ingreso Sobre la Liquidación            | Corriente                              |                                  |                                       |                         |                          |
| Liquidación                                                                                                    |                                                                                                    |                                        |                                  |                                       |                         |                          |
| Número de Justificante: 9921500000                                                                                         | 953Z                                                                                                    |                                        |                                  |                                       |                         |                          |
| Tipo Documento: H7 Dua importacion<br>Documento: H7A 9900 1 97851R                                                         | n bajo valor.                                                                                                    | MRN: 21 ES H7A012 1 97851R 8           |                                  |                                       |                         |                          |
| Fecha Contracción: 02-08-2021                                                                                              |                                                                                                    | Fecha Límite de Pago: 12-08-2021       |                                  |                                       |                         |                          |
|                                                                                                    | Concepto                                                                                                    | D                                      | escripción                       |                                       | Importe Pendiente (€)   |                          |
|                                                                                                    | 54                                                                                                    | IVA IMPORTACION                        | TOTA                             | L                                     |                         | 0,36<br>0,36             |
| Declarante:                                                                                                    |                                                                                                    |                                        |                                  |                                       |                         |                          |
|                                                                                                    | A continuaciór<br>Pasarela de pa                                                                                                    | n, aparecerá la pa<br>agos de la AEAT. | antalla para <mark>Presen</mark> | tar el Pago, que e                    | enlaza con la           |                          |
| Solicitud de cargo en                                                                                                    | n cuenta a través de la Al                                                                                                    | EAT                                    |                                  |                                       |                         |                          |
|                                                                                                    |                                                                                                    |                                        |                                  |                                       |                         |                          |
| Liquidaciones de Comerc                                                                                                    | cio Exterior                                                                                                    |                                        |                                  | · · · · · · · · · · · · · · · · · · · |                         |                          |
| Modelo: 031                                                                                                    |                                                                                                    |                                        |                                  |                                       | Número de Jus           | tificante: 992150000053Z |
| Datos identificativos del                                                                                                  | contribuyonto                                                                                                    |                                        |                                  |                                       |                         |                          |
| NIF:                                                                                                    | r condibuyente                                                                                                    |                                        |                                  |                                       | <b>\</b>                |                          |
| Datas aconómicos                                                                                                    |                                                                                                    | -                                      |                                  |                                       | $\mathbf{N}$            |                          |
| Latos economicos                                                                                                    | 26.6                                                                                                    |                                        |                                  |                                       |                         |                          |
| niporte del ingreso: 0,                                                                                                    | JU &                                                                                                    |                                        |                                  |                                       |                         |                          |
|                                                                                                    |                                                                                                    |                                        |                                  |                                       | Presentar el Pago       |                          |

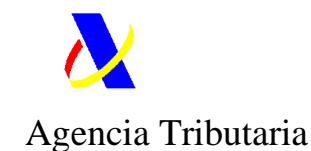

# Una vez en la Pasarela de Pagos aparecen los datos del pago, que se confirman

| pinchando en Aceptar datos y Continuar                                                           |                           |
|--------------------------------------------------------------------------------------------------|---------------------------|
| Liquidaciones/Deudas - Pago mediante cargo en cuenta a través de la Pasarela de Pagos de la AEAT |                           |
| 1.Cumplimentar Solicitud 2.Enviar Solicitud 3.Recibo de Presentación                             |                           |
| Datos de la liquidación                                                                          |                           |
| Modelo: 031 - Liquidaciones practicadas por la Administración. Deudas de comercio exterior       |                           |
| Número de Justificante: 9                                                                        |                           |
| Datos identificativos del contribuyente                                                          |                           |
|                                                                                                  |                           |
| * Apellidos y nombre o razón social                                                              |                           |
| Datos económicos                                                                                 |                           |
| Importe ingreso : 0,36                                                                           |                           |
| * Código IBAN:                                                                                   |                           |
| Ver Entidades adheridas y horarios de servicio M                                                 |                           |
|                                                                                                  | Aceptar datos y Continuar |

¿Quién puede ordenar el pago? Para realizar el pago y obtener el NRC, el ordenante del pago tiene que ser el titular de la cuenta en la que se realizará el cargo, salvo en el caso de estar apoderado para ordenar adeudos en una cuenta de titularidad del obligado.

Tenga en cuenta: Si pulsa la opción "Enviar" y no recibe respuesta (correcta con el recibo-NRC o con información de algún error), para saber si el pago ha sido realizado, utilice la opción de "Consulta de un pago anterior" disponible en la Sede Electrónica de la AEAT. Para evitar cargos duplicados, asegúrese de que no ha domiciliado el pago en los plazos establecidos para ello. Si hubiera optado por la domiciliación del pago, no envíe esta solicitud de pago

# El siguiente paso es Enviar la solicitud del pago, que en caso de conformidad se realizará pinchando en Continuar

| Liquidaciones/Deudas - Pago mediante cargo en cuenta a través de la Pasarela de Pagos de la AEAT                                                                                     |
|----------------------------------------------------------------------------------------------------|
| 1.Cumplimentar Solicitud         2.Enviar Solicitud         3.Recibo de Presentación                                                                                                 |
| Datos de la liquidación                                                                                                    |
| Modelo: 031 - Líquidaciones practicadas por la Administración.Deudas de comercio exterior<br>Número de Justificante: 992150000053Z<br>Tipo líquidacion: A ingresar.<br>Moneda: EUROS |
| Datos identificativos del contribuyente                                                                                                    |
| NIF 💽: 1<br>Apellidos y nombre o razón social:                                                                                                    |
| Datos económicos                                                                                                    |
| Importe ingreso : 0,36<br>Código Iban: E                                                                                                    |
| Continuar Volver                                                                                                    |

¿Quién puede ordenar el pago? Para realizar el pago y obtener el NRC, el ordenante del pago tiene que ser el titular de la cuenta en la que se realizará el cargo, salvo en el caso de estar apoderado para ordenar adeudos en una cuenta de titularidad del obligado.

Tenga en cuenta: Si pulsa la opción "Enviar" y no recibe respuesta (correcta con el recibo-NRC o con información de algún error), para saber si el pago ha sido realizado, utilice la opción de "Consulta de un pago anterior" disponible en la Sede Electrónica de la AEAT. Para evitar cargos duplicados, asegúrese de que no ha domiciliado el pago en los plazos establecidos para ello. Si hubiera optado por la domiciliación del pago, no envíe esta solicitud de pago.

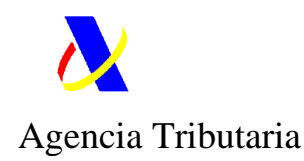

Realizada la operación anterior aparece la pantalla de confirmación, para lo cual se marcará el cuadro Conforme y se pulsa en Enviar.

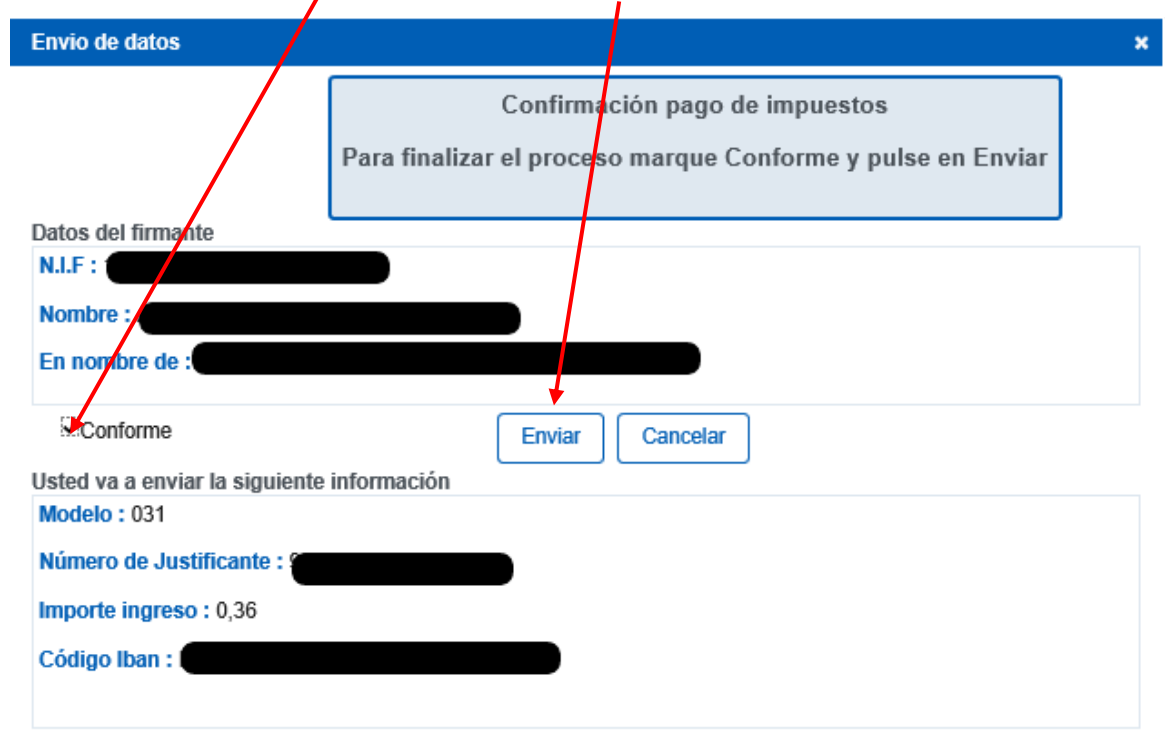

Información sobre el tratamiento de datos personales

De acuerdo con el Art. 13 del Reglamento (UE) 2016/679 del Parlamento Europeo y del Consejo de 27 de abril de 2016 y el artículo 11 ,se informa que los datos personales que va a facilitar serán tratados por la Agencia Estatal de Administración Tributaria con la finalidad de la aplicación efectiva del sistema tributario estatal y aduanero. Podrá encontrar más información sobre los posibles tratamientos y el procedimiento para ejercer los derechos establecidos en los artículos 15 a 22 del reglamento en el siguiente enlace.

# La Entidad Colaboradora informará del NRC.

| Pago de Liquidaciones de Comercio Exterior                                                                                                    |  |  |  |  |  |  |
|----------------------------------------------------------------------------------------------------|--|--|--|--|--|--|
| Cerrar la Ventana         Justificante de pago de la liquidación         Ir al detalle de la liquidación         Acciones                                        |  |  |  |  |  |  |
| Avisos                                                                                                    |  |  |  |  |  |  |
| NRC devuelto por la Entidad Colaboradora:                                                                                                    |  |  |  |  |  |  |
| El ingreso de la liquidación con justificante and tamitado correctamente. Puede ir al detalle de la liquidación o imprimir el justificante de pago directamente. |  |  |  |  |  |  |

Efectuado el pago, si a la declaración se le ha asignado circuito naranja (comprobación documental) o rojo (reconocimiento físico) se deberá esperar a su revisión y seguir, en su caso, los tramites que le requiera el actuario de despacho. Si el circuito asignado es verde la comprobación será automática. En cualquier caso, una vez despachada la declaración se podrá consultar el justificante de levante de la mercancía a través del cotejo de documentos.

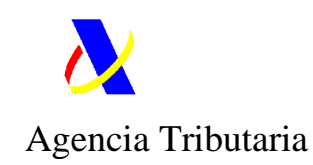

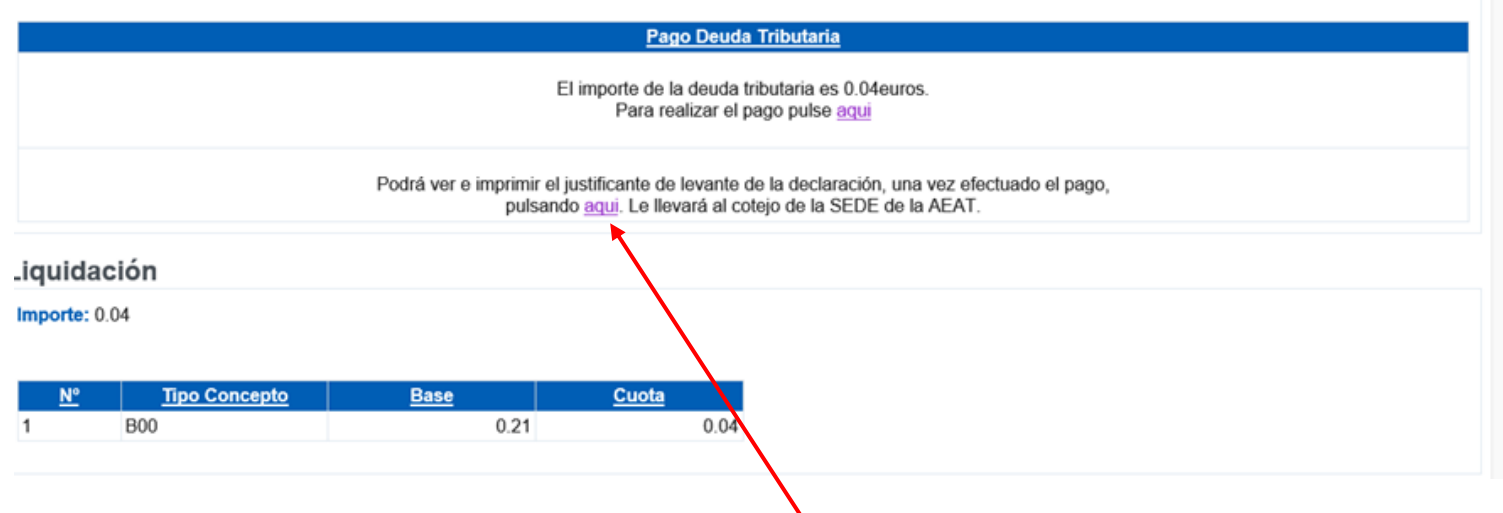

A tal efecto se podrá dirigir mediante el enlace <u>aquí</u>, previsto para tal fin en la pantalla de pago anteriormente vista, o bien a través de:

https://www2.agenciatributaria.gob.es/wlpl/inwinvoc/es.aeat.dit.adu.eeca.catal ogo.vis.VisualizaSc?COMPLETA=NO&ORIGEN=J

Para ello se consigna el Código Seguro de Verificación (CSV) en la casilla correspondiente.

AVISO: <u>A partir del momento en que nazca la obligación de efectuar un pago, el</u> interesado deberá ingresar el importe correspondiente en los plazos establecidos por la normativa (10 días naturales).

Obtenido el **levante** se presentará ante el responsable del almacén donde se ubique la mercancía para su liberación, o bien se remitirá a la empresa transportista (Correos, por ejemplo), a través de los canales previstos por ésta, para que dé curso del envío a su destinatario.